# Certifying and Publishing your Data to Another Site

Last Modified on 02/21/2017 12:40 pm EST

Your DevResults site is set up to report data to another DevResults site. A site administrator has set up some linkages between the two sites so you should be able to report data, but how do you actually publish that data from your site to the parent site? It's pretty simple. Once you are done collecting and verifying your own data for a reporting period, you'll certify that reporting period and publish the data to the other DevResults site.

To report data to another DevResults site, you'll report all data for a reporting period at a time using these general steps (described in more detail below):

- 1. You collect data as you normally would for the reporting period.
- Once collection and review is complete for your activities for that reporting period, be sure to Submit and Approve the data for each Activity Reporting Period. Only data in Approved Activity Reporting Periods will be published to other DevResults sites.
- 3. Once you've approved your Activity Reporting Period data for the reporting, you'll **certify** this reporting period so that DevResults knows the data is ready to be published. This locks all Activity Reporting Periods from further direct data entry.
- 4. Once you certify the reporting period, you'll **publish** your data to the other DevResults site. When you certify, you can choose to auto-publish to all available reporting periods at the other DevResults site, or you can decline to manually publish later.
- 5. You can also **undo certification** for a reporting period if you need to fix data in it and halt any further publishing.

# **Certify your Reporting Period**

Once you've finished data collection for all your activities for a reporting period and have Approved data in them, you will need to certify the reporting period to publish data from it to linked DevResults sites. Certification is basically a way to mark the reporting period as "finalized"--it will lock all Activity Reporting Periods from further data entry/editing.

To certify your reporting period, go to **Results->Reporting Periods** to open the Reporting Periods Index page:

| Dashbaard         Activities         Results         Calendar         Documents         Photos         Administration           starts         Reporting Periods         Image: Calendar         Image: Calendar         Image: | Start Date           1 Jan 2015           1 Apr 2015           1 Jul 2015           1 Jul 2015           1 Oct 2015 | End Date<br>30 Mar 2015<br>30 Jun 2015<br>30 Sep 2015<br>31 Dec 2015 | Submission Start Date           1 Apr 2015           1 Jul 2015           1 Oct 2015           1 Jun 2016 | Submission End Date<br>30 Apr 2015<br>31 Jul 2015<br>31 Oct 2015 | Q         Image: Complete           % Complete         01006           0%         0% |
|----------------------------------------------------------------------------------------------------|----------------------------------------------------------------------------------------------------|----------------------------------------------------------------------|----------------------------------------------------------------------------------------------------|------------------------------------------------------------------|--------------------------------------------------------------------------------------|
| Name         #           Search reporting Periods         11501           11501         11502           11502         11502           11502         11502           11503         11502           11504         11502                                                                                                    | Start Date           1 Jan 2015           1 Apr 2015           1 Jul 2015           1 Jul 2015           1 Oct 2015 | End Date<br>30 Mar 2015<br>30 Jun 2015<br>30 Sep 2015<br>31 Dec 2015 | Submission Start Date           1 Apr 2015           1 Jul 2015           1 Oct 2015           1 lun 2016 | Submission End Date<br>30 Apr 2015<br>31 Jul 2015<br>31 Oct 2015 | Q         56 complete           00         100%           0%         0%              |
| Search reporting periods                                                                                                    | Start Date           1 Jan 2015           1 Apr 2015           1 Jul 2015           1 Oct 2015                      | End Date<br>30 Mar 2015<br>30 Jun 2015<br>30 Sep 2015<br>31 Dec 2015 | Submission Start Date           1 Apr 2015           1 Jul 2015           1 Oct 2015           1 Jun 2016 | Submission End Date<br>30 Apr 2015<br>31 Jul 2015<br>31 Oct 2015 | Q 56 -                                                                               |
| Name         ●           1501            1502            1503            1504                                                                                                    | Start Date           1 Jan 2015           1 Apr 2015           1 Jul 2015           1 Oct 2015                      | End Date<br>30 Mar 2015<br>30 Jun 2015<br>30 Sep 2015<br>31 Dec 2015 | Submission Start Date           1 Apr 2015           1 Jul 2015           1 Oct 2015           1 Jun 2016 | Submission End Date<br>30 Apr 2015<br>31 Jul 2015<br>31 Oct 2015 | % Complete           100%           0%                                               |
| 15 Q1<br>15 Q2<br>15 Q3<br>15 Q4                                                                                                    | 1 Jan 2015<br>1 Apr 2015<br>1 Jul 2015<br>1 Oct 2015                                                                | 30 Mar 2015<br>30 Jun 2015<br>30 Sep 2015<br>31 Dec 2015             | 1 Apr 2015<br>1 Jul 2015<br>1 Oct 2015                                                                    | 30 Apr 2015<br>31 Jul 2015<br>31 Oct 2015                        | 0%                                                                                   |
| 115 Q2                                                                                                    | 1 Apr 2015<br>1 Jul 2015<br>1 Oct 2015                                                                              | 30 Jun 2015<br>30 Sep 2015<br>31 Dec 2015                            | 1 Jul 2015                                                                                                | 31 Jul 2015<br>31 Oct 2015                                       | 0%                                                                                   |
| 115 Q3                                                                                                    | 1 Jul 2015<br>1 Oct 2015                                                                                            | 30 Sep 2015<br>31 Dec 2015                                           | 1 Oct 2015                                                                                                | 31 Oct 2015                                                      | 0%                                                                                   |
| 715 Q4                                                                                                    | 1 Oct 2015                                                                                                    | 31 Dec 2015                                                          | 1 Jap 2016                                                                                                |                                                                  |                                                                                      |
|                                                                                                    |                                                                                                    |                                                                      | 1 part 2010                                                                                               | 31 Jan 2016                                                      | 096                                                                                  |
| 715 Year                                                                                                    | 1 Jan 2015                                                                                                    | 31 Dec 2015                                                          | 1 Jan 2016                                                                                                | 31 Jan 2016                                                      | 0%                                                                                   |
| 76 Q1                                                                                                    | 1 Jan 2016                                                                                                    | 30 Mar 2016                                                          | 1 Apr 2016                                                                                                | 30 Apr 2016                                                      | 0 100%                                                                               |
| 716 Q2                                                                                                    | 1 Apr 2016                                                                                                    | 30 Jun 2016                                                          | 1 Jul 2016                                                                                                | 31 Jul 2016                                                      | 0%                                                                                   |
| 716 Q3                                                                                                    | 1 Jul 2016                                                                                                    | 30 Sep 2016                                                          | 1 Oct 2016                                                                                                | 31 Oct 2016                                                      | 0%                                                                                   |
| 76 Q4                                                                                                    | 1 Oct 2016                                                                                                    | 31 Dec 2016                                                          | 1 Jan 2017                                                                                                | 31 Jan 2017                                                      | 0%                                                                                   |
| 116 Year                                                                                                    | 1 Jan 2016                                                                                                    | 31 Dec 2016                                                          | 1 Jan 2017                                                                                                | 31 Jan 2017                                                      | 0%                                                                                   |
| N7 Q1                                                                                                    | 1 Jan 2017                                                                                                    | 30 Mar 2017                                                          | 1 Apr 2017                                                                                                | 30 Apr 2017                                                      | 0%                                                                                   |
| N7 Q2                                                                                                    | 1 Apr 2017                                                                                                    | 30 Jun 2017                                                          | 1 Jul 2017                                                                                                | 31 Jul 2017                                                      | 0%                                                                                   |
| N7 Q3                                                                                                    | 1 Jul 2017                                                                                                    | 30 Sep 2017                                                          | 1 Oct 2017                                                                                                | 31 Oct 2017                                                      | 0%                                                                                   |
| N7 Q4                                                                                                    | 1 Oct 2017                                                                                                    | 31 Dec 2017                                                          | 1 Jan 2018                                                                                                | 31 Jan 2018                                                      | 0%                                                                                   |
| 117 Year                                                                                                    | 1 Jan 2017                                                                                                    | 31 Dec 2017                                                          | 1 Jan 2018                                                                                                | 31 Jan 2018                                                      | 0%                                                                                   |
| N8Q1                                                                                                    | 1 Jan 2018                                                                                                    | 30 Mar 2018                                                          | 1 Apr 2018                                                                                                | 30 Apr 2018                                                      | 0%                                                                                   |
| J18 Q2                                                                                                    | 1 Apr 2018                                                                                                    | 30 Jun 2018                                                          | 1 Jul 2018                                                                                                | 31 Jul 2018                                                      | 0%                                                                                   |

Click on the reporting period you wish to certify. When the details screen opens, click the dropdown next to **Certification**:

|            |                   |                                                                          |                                |                                                                                                |                |                                                       |                 |                    | Quick s                    | earch             | ۹ 🕻              | Help     | 9        |
|------------|-------------------|--------------------------------------------------------------------------|--------------------------------|------------------------------------------------------------------------------------------------|----------------|-------------------------------------------------------|-----------------|--------------------|----------------------------|-------------------|------------------|----------|----------|
| Dashboard  | Activities        | Results G                                                                | alendar                        | Documents Photos                                                                               | Administration |                                                       |                 |                    |                            |                   |                  |          |          |
| Home ⊢ Re: | sults 🕨 Reporting | Periods > 2016                                                           | 6 Q1                           |                                                                                                |                |                                                       |                 |                    |                            |                   |                  |          |          |
| 2016       | Q1                |                                                                          |                                |                                                                                                |                |                                                       |                 |                    |                            |                   |                  | 0        | a Histor |
| Dates      |                   |                                                                          |                                |                                                                                                |                |                                                       |                 |                    |                            |                   |                  |          |          |
|            | Report<br>Submiss | ing Period Dates<br>ion Period Dates<br>Reporting Cycle<br>Certification | 1 Jan 201<br>1 Apr 201<br>Quar | 6 - 30 Mar 2016<br>16 - 30 Apr 2016<br>terly<br>t certified<br>t be published to linked report | ▼ (            | t reporting cycles ]<br>his period. <b>Learn more</b> |                 |                    |                            |                   |                  |          |          |
|            | Linked R          | eporting Periods                                                         | Site                           | Reporting Period                                                                               | Status         | Submission Period                                     | Last Published  |                    | Publish Pending?           |                   |                  |          |          |
|            |                   |                                                                          | kworld                         | 2016 Q1                                                                                        | No Data        | Open                                                  |                 |                    |                            | T Publish         |                  |          |          |
| Status b   | y Activity        |                                                                          |                                |                                                                                                |                |                                                       |                 |                    |                            |                   |                  |          |          |
|            |                   |                                                                          |                                |                                                                                                |                |                                                       | ▲ Export status | by activity 🛓 Expo | rt all reporting period da | ta Assign previou | s activities     |          |          |
| Code       |                   |                                                                          |                                | Short Name                                                                                     |                | Activity                                              |                 | Awarding Org       | Partner Org                | Status            | Locked?          |          |          |
| DDD        | DDD               |                                                                          |                                |                                                                                                |                | Definitive Data Doing                                 |                 |                    |                            | Approved          | 8                |          |          |
| TRAIN      | TRAIN             |                                                                          |                                |                                                                                                |                | Training Extravaganza                                 |                 |                    |                            | Approved          | 0                |          |          |
| ()) DevR   | lesults           |                                                                          |                                |                                                                                                |                |                                                       |                 |                    |                            | a Delete t        | his reporting pe | iod 🗸 Do | one      |

Select Certify:

|            |                                                                                                    |                                                              |                                                                                                    |                                                    |                                                                       |                    |                 | Quick s                    | earch             | ۹               | 🕜 Help |           |
|------------|----------------------------------------------------------------------------------------------------|--------------------------------------------------------------|----------------------------------------------------------------------------------------------------|----------------------------------------------------|-----------------------------------------------------------------------|--------------------|-----------------|----------------------------|-------------------|-----------------|--------|-----------|
|            | Activities Results Ca                                                                                             |                                                              |                                                                                                    |                                                    |                                                                       |                    |                 |                            |                   |                 |        |           |
| Home 🕨 Re: | sults   Reporting Periods  2016                                                                                   | Q1                                                           |                                                                                                    |                                                    |                                                                       |                    |                 |                            |                   |                 |        |           |
| 2016       | Q1                                                                                                    |                                                              |                                                                                                    |                                                    |                                                                       |                    |                 |                            |                   |                 |        |           |
| Deter      |                                                                                                    | _                                                            |                                                                                                    | _                                                  |                                                                       |                    | _               | _                          | _                 | _               |        | O History |
| 2405       | Reporting Period Dates<br>Submission Period Dates<br>Reporting Cycle<br>Certification<br>Linked Reporting Periods | 1 Jan 201<br>1 Apr 201<br>2 Quar<br>X Not<br>• Certi<br>Site | a 30 Mar 2016     a 30 Apr 2016     a 30 Apr 2016 terry terry terry terry territified terry terroring period 2016 01 | V Q Ec<br>s until you certify<br>Status<br>No Data | It reporting systes )<br>this period. Learn more<br>Submission Period | Last Published     |                 | Publish Pending?           | T Publich         |                 |        |           |
|            |                                                                                                    |                                                              |                                                                                                    |                                                    |                                                                       |                    |                 |                            |                   | -               |        |           |
| Status b   | y Activity                                                                                                    |                                                              |                                                                                                    |                                                    |                                                                       |                    |                 |                            |                   |                 |        |           |
|            |                                                                                                    |                                                              |                                                                                                    |                                                    |                                                                       | ▲ Export status by | activity 🛓 Expo | rt all reporting period da | ta Assign previou | is activities   |        |           |
| Code       | DDD                                                                                                    | 5                                                            | hort Name                                                                                                    |                                                    | Activity Definitive Data Doing                                        |                    | Awarding Org    | Partner Org                | Status            | Locked?         |        |           |
| FDH        | FDH                                                                                                    |                                                              |                                                                                                    |                                                    | Friendly Data Help                                                    |                    |                 |                            | Approved          | ê               |        |           |
| TRAIN      | TRAIN                                                                                                    |                                                              |                                                                                                    |                                                    | Training Extravaganza                                                 |                    |                 |                            | Approved          | ô               |        |           |
| 🕕 DevR     | lesults                                                                                                    |                                                              |                                                                                                    |                                                    |                                                                       |                    |                 |                            | 🖀 Delete t        | his reporting p | xeriod | ' Done    |

## Publish Data from your Reporting Period

When you certify the reporting period, you have the option to automatically publish data to available reporting periods in the sites linked to yours. You can choose to do so, or you can wait and manually click **Publish** when you want to publish.

| K K                     |                          |               |                            |                                                        | Certified                                                              |                                                       |                          | Quick se         | earch      | ۹               | ? Help |                  |
|-------------------------|--------------------------|---------------|----------------------------|--------------------------------------------------------|------------------------------------------------------------------------|-------------------------------------------------------|--------------------------|------------------|------------|-----------------|--------|------------------|
| Dashboard<br>Home * Res | Activities Results C     | alendar<br>Q1 | Documents Photo            | This reporting period has<br>The following linked repo | been certified.<br>ting periods are currently open<br>Reporting Period | . Would you like to publish data<br>Submission Period | to them now?<br>Publish? | -                | -          | -               | -      | -                |
| 20160                   | μ<br>L                   |               |                            | kworld                                                 | 2016 Q1                                                                | Open                                                  | 2                        |                  |            |                 |        | <b>O</b> History |
| Dates                   |                          |               |                            | Ø No Thanks                                            |                                                                        |                                                       | ✓ Publish                |                  |            |                 |        | \$               |
|                         | Reporting Period Dates   | 1 Ian 201     | 5 - 30 Mar 201             |                                                        |                                                                        |                                                       |                          |                  |            |                 |        |                  |
|                         |                          |               |                            |                                                        |                                                                        |                                                       |                          |                  |            |                 |        |                  |
|                         | Submission Period Dates  | 1 Apr 201     | 6 - 30 Apr 2016            |                                                        |                                                                        |                                                       |                          |                  |            |                 |        |                  |
|                         | Reporting Cycle          | Quar          | terly                      | * <b>O</b>                                             | Edit reporting cycles                                                  |                                                       |                          |                  |            |                 |        |                  |
|                         | Certification            | Cer           | tified∨                    |                                                        |                                                                        |                                                       |                          |                  |            |                 |        |                  |
|                         |                          | This report   | ng period was certified on | 16 Sep 2016. You will need to                          | undo certification to make changes                                     | to the reported data. Learn more                      |                          |                  |            |                 |        |                  |
|                         | Linked Reporting Periods | Site          | Reporting Pe               | riod Status                                            | Submission Period                                                      | Last Publish                                          | ved                      | Publish Pending? |            |                 |        |                  |
|                         |                          | kworld        | 2016 Q1                    | No Data                                                | Open                                                                   |                                                       |                          |                  | T Publish  |                 |        |                  |
| Status br               | Activity                 | _             | _                          | _                                                      | _                                                                      | _                                                     | _                        | _                | _          | _               |        |                  |
| Status by               | Activity                 |               |                            |                                                        |                                                                        |                                                       |                          |                  |            |                 |        |                  |
| Code                    |                          | 5             | hort Name                  |                                                        |                                                                        | Activity                                              | Awarding Org             | Partner Org      | Status     | Locked?         |        |                  |
| DDD                     | DDD                      |               |                            |                                                        | Definitive Data Doing                                                  |                                                       |                          |                  | Approved   | 8               |        |                  |
| FDH                     | FDH                      |               |                            |                                                        | Friendly Data Help                                                     |                                                       |                          |                  | Approved   | 0               |        |                  |
| TRAIN                   | TRAIN                    |               |                            |                                                        | Training Extravaganza                                                  |                                                       |                          |                  | Approved   | e)              |        |                  |
|                         |                          |               |                            |                                                        |                                                                        |                                                       |                          |                  |            |                 |        |                  |
| 🕕 DevRe                 | esults                   |               |                            |                                                        |                                                                        |                                                       |                          |                  | 🗎 Delete t | nis reporting p | eriod  | • Done           |

# **Undo Certification of your Reporting Period**

Once you have certified your reporting period, all Activity Reporting Period direct entry indicators will be locked from further data entry and edits. If you need to make changes to this data, you will need to undo certification for the reporting period first. To do so, go to **Results->Reporting Periods** to open the Reporting Periods Index page.

| Deviceuits   Kate's World<br>Kate's Test Site                         |              |             | Quick sea             | rch Q               | Help             |
|-----------------------------------------------------------------------|--------------|-------------|-----------------------|---------------------|------------------|
| Dashboard Activities Results Calendar Documents Photos Administration |              |             |                       |                     |                  |
| Home  Results  Reporting Periods                                      |              |             |                       |                     |                  |
| Search reporting periods                                              |              |             |                       |                     | Q 🕸 -            |
| Name                                                                  | ↑ Start Date | End Date    | Submission Start Date | Submission End Date | % Complete       |
| 2015 Q1                                                               | 1 Jan 2015   | 30 Mar 2015 | 1 Apr 2015            | 30 Apr 2015         | 100%             |
| 2015 Q2                                                               | 1 Apr 2015   | 30 Jun 2015 | 1 Jul 2015            | 31 Jul 2015         | 0%               |
| 2015 Q3                                                               | 1 Jul 2015   | 30 Sep 2015 | 1 Oct 2015            | 31 Oct 2015         | 0%               |
| 2015 Q4                                                               | 1 Oct 2015   | 31 Dec 2015 | 1 Jan 2016            | 31 Jan 2016         | 0%               |
| 2015 Year                                                             | 1 Jan 2015   | 31 Dec 2015 | 1 Jan 2016            | 31 Jan 2016         | 0%               |
| 2016 Q1                                                               | 1 Jan 2016   | 30 Mar 2016 | 1 Apr 2016            | 30 Apr 2016         | 00%              |
| 2016 Q2                                                               | 1 Apr 2016   | 30 Jun 2016 | 1 Jul 2016            | 31 Jul 2016         | 0%               |
| 2016 Q3                                                               | 1 Jul 2016   | 30 Sep 2016 | 1 Oct 2016            | 31 Oct 2016         | 0%               |
| 2016 Q4                                                               | 1 Oct 2016   | 31 Dec 2016 | 1 Jan 2017            | 31 Jan 2017         | 0%               |
| 2016 Year                                                             | 1 Jan 2016   | 31 Dec 2016 | 1 Jan 2017            | 31 Jan 2017         | 0%               |
| 2017 Q1                                                               | 1 Jan 2017   | 30 Mar 2017 | 1 Apr 2017            | 30 Apr 2017         | 0%               |
| 2017 Q2                                                               | 1 Apr 2017   | 30 Jun 2017 | 1 Jul 2017            | 31 Jul 2017         | 0%               |
| 2017 Q3                                                               | 1 Jul 2017   | 30 Sep 2017 | 1 Oct 2017            | 31 Oct 2017         | 0%               |
| 2017 Q4                                                               | 1 Oct 2017   | 31 Dec 2017 | 1 Jan 2018            | 31 Jan 2018         | 0%               |
| 2017 Year                                                             | 1 Jan 2017   | 31 Dec 2017 | 1 Jan 2018            | 31 Jan 2018         | 0%               |
| 2018 Q1                                                               | 1 Jan 2018   | 30 Mar 2018 | 1 Apr 2018            | 30 Apr 2018         | 0%               |
| 2018 Q2                                                               | 1 Apr 2018   | 30 Jun 2018 | 1 Jul 2018            | 31 Jul 2018         | 0%               |
| DevResults                                                            |              |             |                       | C New               | Reporting Period |

Click on the reporting period you wish to undo certification for. When the details screen opens, click the **Certified** dropdown next to **Certification** and click on **Undo certification**:

| K           |                                                   |                          |                                  |                    |                                                |                       |                      | Quick                     | search             | ۹             | 🕜 Help   |        |
|-------------|---------------------------------------------------|--------------------------|----------------------------------|--------------------|------------------------------------------------|-----------------------|----------------------|---------------------------|--------------------|---------------|----------|--------|
| Dashboard   | Activities <b>Results</b> Ca                      | alendar Do               | ocuments Photos Admin            | istration          |                                                |                       |                      |                           |                    |               |          |        |
| Home ⊩ Resi | ults   Reporting Periods  2016                    | Q1                       |                                  |                    |                                                |                       |                      |                           |                    |               |          |        |
| 2016 (      | Q1                                                |                          |                                  |                    |                                                |                       |                      |                           |                    |               |          | Ó Hist |
| Dates       |                                                   |                          |                                  |                    |                                                |                       |                      |                           |                    |               |          |        |
|             | Reporting Period Dates<br>Submission Period Dates | 1 Jan 2016<br>1 Apr 2016 | - 30 Mar 2016                    |                    |                                                |                       |                      |                           |                    |               |          |        |
|             | Reporting Cycle                                   | Quarterly                |                                  | V D Ed             | fit reporting cycles                           |                       |                      |                           |                    |               |          |        |
|             | Certification                                     | Certifie                 | tification ed on 15 Sep 2016. Ye | ou will need to ur | ndo certification to make changes to the repor | ted data. Learn more  |                      |                           |                    |               |          |        |
|             | Linked Reporting Periods                          | Site                     | Reporting Period                 | Status             | Submission Period                              | Last Published        |                      | Publish Pending?          |                    |               |          |        |
|             |                                                   | kworld 201               | 16 Q1                            | In Progress        | Open                                           | 16 Sep 2016 20:04 utc | 16 Sep 2016          | 5 20:04 utc               | T Publish          |               |          |        |
| Status by   | Activity                                          |                          |                                  |                    |                                                |                       |                      |                           |                    |               |          |        |
|             |                                                   |                          |                                  |                    |                                                | Ł Export statu        | s by activity 🛓 Expo | rt all reporting period d | ata Assign previou | s activities  |          |        |
| Code        |                                                   | Short                    | Name                             |                    | Activity                                       |                       | Awarding Org         | Partner Org               | Status             | Locked?       |          |        |
| DDD         | DDD                                               |                          |                                  |                    | Definitive Data Doing                          |                       |                      |                           | Approved           | 8             |          |        |
| FDH         | FDH                                               |                          |                                  |                    | Friendly Data Help                             |                       |                      |                           | Approved           | 8             |          |        |
| <112.       |                                                   |                          |                                  |                    |                                                |                       |                      |                           |                    |               |          |        |
| 🌐 DevRe     | esults                                            |                          |                                  |                    |                                                |                       |                      |                           | 👕 Delete t         | his reporting | period 🚽 | Done   |

Make any necessary changes to data in individual Activity Reporting Periods. Once you're done, recertify the reporting period and publish that data to your parent.

**Note** : Undoing certification does **not** touch already-published data; it merely prevents any further publication and enables editing of existing data in the reporting period

Didn't answer your question? Please email us athelp@devresults.com .

#### **Related Articles**